## **KOHA Google Analytics**

- Go to your Google Analytics dashboard <u>http://www.google.com/analytics/</u>
- Login into with your Google credentials
- Sign up for Google analytics
- Add new account and provide the KOHA OPAC link/address which you want to track
- Get the tracking ID and accept Google agreement

Note: You have to provide the public address of KOHA OPAC

| > C Attps://www.google.com/analytics/web/provision?et=&authuser=#provision/CreateAccount/                                                                 | Q 🕁 🚇 🗉                |  |
|----------------------------------------------------------------------------------------------------|------------------------|--|
| Google Analytics                                                                                                    | grgsuman04@gmail.com 🔻 |  |
| New Account                                                                                                    |                        |  |
| What would you like to track?                                                                                                    |                        |  |
| Website Mobile app                                                                                                    |                        |  |
| Tracking Method                                                                                                    |                        |  |
| This property works using Universal Analytics. Click Get Tracking ID and implement the Universal Analytics tracking code snippet to complete your set up. |                        |  |
| Setting up your account                                                                                                    |                        |  |
| Account Name required<br>Accounts are the top-most level of organisation and contain one or more tracking IDs.                                            |                        |  |
| testdspace                                                                                                    |                        |  |
| Setting up your property                                                                                                    |                        |  |
| Website Name required                                                                                                    |                        |  |
| niscair                                                                                                    |                        |  |
| Website URL required                                                                                                    |                        |  |
| http:// - www.nsdl.niscair.res.in                                                                                                    |                        |  |
| Industry Category 🛞                                                                                                    |                        |  |
| Select One 📼                                                                                                    |                        |  |
| Reporting Time Zone                                                                                                    |                        |  |
| 📓 DSpace-1.8-Databaspng 🎽 ds.rtf 👘 👔 ds.rtf 👘 DSpace_3.x-Manual.pdf 🔭 🚫 Basic DSpace Tutoriapdf 🔭                                                         | ♣ Show all downloads × |  |

| M Go | ogle Analytics Home F                                                                                                    | Reporting Customisation Admin                                  |                                                                                                    | Click here for account-specific and general Google Analytics notifications.                                                      | ¥0 |
|------|----------------------------------------------------------------------------------------------------|----------------------------------------------------------------|----------------------------------------------------------------------------------------------------|----------------------------------------------------------------------------------------------------|----|
|      | Administration testdspace / niscair                                                                                                    |                                                                |                                                                                                    | *                                                                                                    |    |
|      | PROPERTY                                                                                                    | ANALYTICS EDUCATION                                            |                                                                                                    |                                                                                                    |    |
|      | Property Settings                                                                                                    | Tracking Info                                                  | Find your basic tracking code, and additional data-collection settine<br>The following settings are available only in Universal Analytics.<br>Click Tracking Code to find the basic code snippet for a website or to download platform                                                                                                    | ngs.                                                                                                    |    |
|      | User Management<br>.j\$ Tracking Info<br>Tracking Code<br>User-ID<br>Session Settings<br>Organic Search Sources<br>Referral Exclusion List |                                                                | apps).<br>Click Session Settings to configure the length of a session and of a campaign (websites<br>An incorrect session-length setting can have a negative impact on visit-based analysis; fr<br>would normally have more than 30 minutes of inactivity during a session, a shorter timer<br>session data into multiple sessions and provide an inaccurate picture of activity.<br>Set campaign timeout to correspond to the length of time you want to be able to attribu<br>of your campaigns. For example, if you run seasonal campaigns, set this value to 3 Mon<br>campaigns, set this value to 7 Days. | s & apps).<br>or example, if your users<br>out would divide single-<br>te a visit or conversion to one<br>ths; if you run weekly |    |
|      | Search Term Exclusion List PRODUCT LINKING                                                                                                 | Tracking ID<br>UA-59145654-1                                   |                                                                                                    |                                                                                                    |    |
|      | AdWords Linking                                                                                                    | Website tracking                                               |                                                                                                    |                                                                                                    |    |
|      | AdSense Linking                                                                                                    | This is the Universal Analytics tracking cod<br>want to track. | le for this property. To get all the benefits of Universal Analytics for this property, copy and paste this                                                                                                    | a code into every web page that you                                                                                              |    |
|      | <ul> <li>All Products</li> <li>Remarketing</li> </ul>                                                                                      | This is your tracking code. Copy and<br><script></script>      |                                                                                                    |                                                                                                    |    |

## **KOHA Google Analytics**

- Copy the tracking Id looking like UA-XXXXXXXXXXXXX
- Login as KOHA Staff/Admin
- Go to More → Administration → Global System
   Preferences
- Search <u>opacuserjs</u> system preference
- Click on edit and paste the complete tracking code here except <script> </script> tag.
- Save it.